Meldungsfenster

Die Bundesregierung

.....

## easy-Online Elektronisches Formularsystem für Anträge, Angebote und Skizzen

# Allgemeine Funktionen

Aufstocku Einzelantra Anhang ho Formular z Formular Funktion Bearbeitur & Vollbildm Datenüber Speichern Drucken (I Vollständic

### Willkommen bei easy-Online

easy-Online ist ein Portal zur Beantragung von Fördermitteln des Bundes.

Entwurf weiterbearbeiten Derzeit können Anträge/Angebote/Skizzen für Fördermaßnahmen folgender Ministerien über dieses Portal erstellt werden:

| ngsantrag     | Abkürzung | Ministerium bzw. Bundesbehörde                                         |
|---------------|-----------|------------------------------------------------------------------------|
| ag zu Sammler | BMWi      | Bundesministerium für Wirtschaft und Energie                           |
| chladen       | BMI       | Bundesministerium des Innern                                           |
| urückziehen   | BMAS      | Bundesministerium für Arbeit und Soziales                              |
| ardekzienen   | BMEL      | Bundesministerium für Ernährung und Landwirtschaft                     |
| bezogene      | BMFSFJ    | Bundesministerium für Familie, Senioren, Frauen und Jugend             |
| en            | BMVI      | Bundesministerium für Verkehr und digitale Infrastruktur               |
| ng fortsetzen | BMU       | Bundesministerium für Umwelt, Naturschutz und nukleare Sicherheit      |
| odus starten  | BMBF      | Bundesministerium für Bildung und Forschung                            |
|               | BMJV_BLE  | Bundesministerium der Justiz und für Verbraucherschutz                 |
| nanme         | BMI-BAMF  | Bundesministerium des Innern - Bundesamt für Migration und Flüchtlinge |
| (XML)         | BMFSFJ-B  | Bundesministerium für Familie, Senioren, Frauen und Jugend             |
| PDF)          | BMBF_HMG  | Deutsche Zentren der Gesundheitsforschung (BMBF-DZG)                   |
| gkeitsprüfung | BK        | Bundeskanzleramt                                                       |
|               |           |                                                                        |

Endfassung einreichen Bearbeitung beenden

Hilfe

#### Meldungsbereich

Der Meldungsbereich stellt je nach aktivierter Kategorie Meldungen dar, die während der Formularbearbeitung auftreten. Die gewünschten Kategorien können hier ausgewählt werden. Bei aktiviertem JavaScript erfolgt dies automatisch, bei deaktiviertem JavaScript verwenden Sie bitte die Schaltfläche "Suchen". Die Kategorien sind über die Schaltfläche "Typ" alphabetisch sortierbar.

Bitte beachten Sie, dass die Sitzung nach 60 Minuten ohne Benutzeraktion aus Sicherheitsgründen automatisch beendet wird. Ihre Formulardaten werden dabei vom Server gelöscht.

| ✓Fehler | Тур 櫜 | Meldungstext | 0 von 0 |
|---------|-------|--------------|---------|
| Warnung |       |              |         |
|         |       |              |         |
|         |       |              |         |
|         |       |              |         |

Über folgenden Link gelangen Sie zum oben abgebildeten Antragsformular. Nachdem Sie den AGBs zugestimmt und diese abgesendet haben (erster Schritt nach Klick auf Website-Link), klicken Sie auf "Neues Formular".

| Die<br>Bundesregierung         | easy-Onlin                            | e Elektronisches<br>Anträge, Ange                                 | Formularsystem für<br>bote und Skizzen                                                                                                    |
|--------------------------------|---------------------------------------|-------------------------------------------------------------------|----------------------------------------------------------------------------------------------------|
| Allgemeine<br>Funktionen       | Neues For                             | mular                                                             |                                                                                                    |
| Neues Formular                 | Durch die schritt<br>angezeigt. Erfah | weise Auswahl der folgenden<br>rene Nutzer können das gewü        | Optionen werden die möglichen Formulartypen eingegrenzt. Bei aktiviertem JavaScript erscheinen neue Auswahlmöglichkeiten automatisch. Bei deaktiviertem JavaScript wird die nächste Auswahlmöglichkeit über die Schaltfläche "Weiter"<br>inschte Formular nach Auswahl eines Förderbereichs direkt durch Anklicken auswählen. |
| Entwurf weiterbearbeiten       | 1. Ministeriu                         | m/Bundesbehörde:                                                  | Bundesministerium für Verkehr und digitale Infrastruktur                                                                                                    |
| Aufstockungsantrag             | 2 Förderma                            | ßnahme <sup>.</sup>                                               | Projektförderung Elektromobilität des BMVI                                                                                                    |
| Einzelantrag zu Sammler        | 3. Förderber                          | eich:                                                             | Fahrzeuge und Ladeinfrastruktur                                                                                                    |
| Anhang hochladen               |                                       |                                                                   |                                                                                                    |
| Formular zurückziehen          | Fragen zurück                         | setzen                                                            | Formular erstellen                                                                                                    |
| Formularbezogene<br>Funktionen | Mögliche Formu                        | artypen:                                                          | (AZA) Antrag auf Gewährung einer Zuwendung auf Ausgabenbasis                                                                                                    |
| Bearbeitung fortsetzen         | Meldungel                             | araich                                                            |                                                                                                    |
| 4 Vollbildmodus starten        | Meluungsi                             |                                                                   |                                                                                                    |
| Datenübernahme                 | Der Meldungsbe<br>Schaltfläche "Su    | reich stellt je nach aktivierter<br>chen". Die Kategorien sind ül | Kategorie Meldungen dar, die während der Formularbearbeitung auftreten. Die gewünschten Kategorien können hier ausgewählt werden. Bei aktiviertem JavaScript erfolgt dies automatisch, bei deaktiviertem JavaScript verwenden Sie bitte die<br>Der die Schaltfläche "Typ" alphabetisch sortierbar.                            |
| Speichern (XML)                | Bitte beachten                        | Sie, dass die Sitzung nach                                        | 60 Minuten ohne Benutzeraktion aus Sicherheitsgründen automatisch beendet wird. Ihre Formulardaten werden dabei vom Server gelöscht.                                                                                                    |
| Drucken (PDF)                  |                                       |                                                                   | Meldungsfenster                                                                                                    |
| Vollständigkeitsprüfung        | ✓Fehler                               | Тур 🖖                                                             | Meldungstext O von O                                                                                                    |
| Endfassung einreichen          | ⊠Warnung                              |                                                                   |                                                                                                    |
| Bearbeitung beenden            |                                       |                                                                   |                                                                                                    |
| Hilfe                          |                                       |                                                                   |                                                                                                    |
|                                |                                       |                                                                   |                                                                                                    |
|                                |                                       |                                                                   |                                                                                                    |
|                                |                                       |                                                                   |                                                                                                    |

Förderportal/Formulare Startseite Nutzungsbedingungen Kontakt/Support Hilfe Impressum Sitemap JavaScript ist an

Füllen Sie nun die Masken wie oben dargestellt aus. Klicken Sie anschließend auf "Formular erstellen"

|                                | easy-Online - Elektronisches Formularsystem für Anträge, Angebote und Skizzen                                                                                                    |
|--------------------------------|----------------------------------------------------------------------------------------------------|
| Aktuelle Meldungen             | Übersicht Basisdaten Vorhabenbeteiligte Personen Gesamtfinanzierung Erklärungen und Informationen                                                                                                    |
| ) Meldung(en)                  |                                                                                                    |
|                                | Kerndaten                                                                                                    |
|                                | Ausfüllhinweise                                                                                                    |
|                                | Füllen Sie bitte mindestens die Pflichtfelder (gekennzeichnet mit * bzw. farbig hinterlegt) aus und drücken "aktualisieren", um ein Formular anzulegen und die weiteren Formularbereiche bearbeiten zu können.                                                                                                    |
| Einreichung bis:               | Weitere Hinweise zur Antragstellung entnehmen Sie bitte dem Förderaufruf und den ergänzenden Dokumenten, welche Sie auf der Internetseite des Projektträgers finden: https://foerderportal.bund.de/easyonline-vorschau/www.ptj.de/elektromobilitaet-bmvi/invest                                                                                                    |
| Timeout in: 60 Minuten         | Bitte achten Sie bei der Dateneingabe auf den Meldungsbereich im unteren Bereich des Fensters. Hier werden Ihnen Fehler, Hinweise und ggf. noch auszufüllende Datenfelder angezeigt.                                                                                                    |
| Formularbezogene<br>Funktionen | Zuordnung des geplanten Vorhabens<br>10003 Empfänger des Antrages* Bundesministerium für Verkehr und digitale Infrastruktur                                                                                                    |
| Bearbeitung                    | Fördermaßnahme Projektförderung Elektromobilität des BMVI                                                                                                    |
| Vollbildmodus starten          | Förderbereich Fahrzeuge und Ladeinfrastruktur                                                                                                    |
| atenübernahme                  | Formulartyp* AZA                                                                                                    |
| peichern (XML)                 | Kennung des Verfahrens* Einfacher Antrag                                                                                                    |
| Prucken (PDF)                  | Antrag auf Erstzuwendung, Anschlusszuwendung oder Aufstockung der Zuwendung                                                                                                    |
| ollständigkeitsprüfung         | Wenn es sich bei dem Antrag um einen Anschluss oder eine Aufstockung handelt, geben Sie bitte das Förderkennzeichen des Erstantrags an:                                                                                                    |
| ndfassung einreichen           | Art des Antrags                                                                                                    |
| earbeitung beenden             | · Planlaufzeit                                                                                                    |
| lilfe                          | Followit von* 01.04.2021 3 Followit 31.12.2021 3                                                                                                    |
|                                | Maßnahmebeginn       Mit dem Vorhaben bzw. den Arbeiten der beantragten Aufstockung ist noch nicht begonnen worden.         Datenschutzerklärung       Soweit im Antrag personenbezogene Daten von Beschäftigten des/der Antragstellers/in oder sonstigen natürlichen Personen enthalten sind, wurden diese entsprechend den Datenschutzhinweisen informiert und deren Einverständnis eingeholt.         Die im Antrag enthaltenen personenbezogenen Daten und sonstigen Angaben werden vom Empfänger des Antrags und seinen Beauftragten im Rahmen seiner/ihrer Zuständigkeit erhoben, verarbeitet und genutzt. Eine Weitergabe dieser Daten an andere Stellen richtet sich nach dem Bundesdatenschutzgesetz (BDSG) bzw. diesem vorgehenden Rechtsvorschriften (§1 Abs. 3 BDSG).         Antragseinreichung       Folgende Angaben sind auszufüllen, wenn Sie den Antrag endgültig einreichen möchten:<br>Antragsdatum         Natuagsdatum       03.02.2021 m       Antragsort* Berlin         zur Übersicht       aktualisieren |
|                                |                                                                                                    |
|                                | (VVU) vornabenbeschreibung                                                                                                    |
|                                |                                                                                                    |

Füllen Sie die Felder aus, um dann auf "aktualisieren" zu klicken und die nächsten Masken bearbeiten zu können ("Vorhabenbeteiligte"). Achtung: das obige Bild stellt ein Muster dar, weshalb diese Angaben nicht zwangsläufig für Ihren individuellen Antrag entsprechen müssen.

|                                               | easy-Online                  | - Elektro                      | nisches Form           | ularsystem     | für Anträge, An                                 | ngebo   | ote   | ote  | teι  | u           | Ind        | d Sk   | kizze   | en    |         |         |        |      |       |      |       |       |      |     |     |     |      |      |      |      |     |      |     |      |      |       |       |      |     |      |      |       |      |         |     |       |       |       |        |        |       |      |       |       |      |     |    |     |      |      |      |      |
|-----------------------------------------------|------------------------------|--------------------------------|------------------------|----------------|-------------------------------------------------|---------|-------|------|------|-------------|------------|--------|---------|-------|---------|---------|--------|------|-------|------|-------|-------|------|-----|-----|-----|------|------|------|------|-----|------|-----|------|------|-------|-------|------|-----|------|------|-------|------|---------|-----|-------|-------|-------|--------|--------|-------|------|-------|-------|------|-----|----|-----|------|------|------|------|
| Aktuelle Meldungen                            | Übersicht                    | asisdaten                      | Vorhabenbeteilig       | te Personen    | Gesamtfinanzierun                               | ng E    | Erkli | rklä | däru | årur        | inge       | jen un | ind Inf | forma | tionen  | ı       |        |      |       |      |       |       |      |     |     |     |      |      |      |      |     |      |     |      |      |       |       |      |     |      |      |       |      |         |     |       |       |       |        |        |       |      |       |       |      |     |    |     |      |      |      |      |
| 0 Meldung(en)                                 |                              |                                |                        |                |                                                 |         |       |      |      | _           | _          | _      |         |       |         |         |        |      |       | _    |       |       |      |     |     |     |      |      |      |      |     |      |     |      |      |       |       |      |     |      |      |       |      | _       |     |       | _     | _     |        |        |       |      | _     | _     |      |     |    |     |      |      | _    |      |
|                                               | (A00) Antra                  | gsteller/in                    |                        |                |                                                 |         |       |      |      |             |            |        |         |       |         |         |        |      |       |      |       |       |      |     |     |     |      |      |      |      |     |      |     |      |      |       |       |      |     |      |      |       |      |         |     |       |       |       |        |        |       |      |       |       |      |     |    |     |      |      |      |      |
|                                               | (S00) Ausfi                  | ihrende Ste                    | lle                    |                |                                                 |         |       |      |      |             |            |        |         |       |         |         |        |      |       |      |       |       |      |     |     |     |      |      |      |      |     |      |     |      |      |       |       |      |     |      |      |       |      |         |     |       |       |       |        |        |       |      |       |       |      |     |    |     |      |      |      |      |
| Einreichung bis:                              | (G00) Zahl                   | ungsempfän                     | iger                   |                |                                                 |         |       |      |      |             |            |        |         |       |         |         |        |      |       |      |       |       |      |     |     |     |      |      |      |      |     |      |     |      |      |       |       |      |     |      |      |       |      |         |     |       |       |       |        |        |       |      |       |       |      |     |    |     |      |      |      |      |
| 31.03.2021 23:59:00<br>Timeout in: 60 Minuten | (K00) Korre                  | espondenza                     | dresse                 |                |                                                 |         |       |      |      |             |            |        |         |       |         |         |        |      |       |      |       |       |      |     |     |     |      |      |      |      |     |      |     |      |      |       |       |      |     |      |      |       |      |         |     |       |       |       |        |        |       |      |       |       |      |     |    |     |      |      |      |      |
| Formularbezogene                              |                              |                                |                        |                |                                                 |         |       |      |      |             |            |        |         |       |         |         |        |      |       |      |       |       |      |     |     |     |      |      |      |      |     |      |     |      |      |       |       |      |     |      |      |       |      |         |     |       |       |       |        |        |       |      |       |       |      |     |    |     |      |      |      |      |
| Funktionen                                    |                              |                                | •                      |                |                                                 |         |       |      |      |             |            |        |         |       |         |         |        |      |       |      |       |       |      |     |     |     |      |      |      |      |     |      |     |      |      |       |       |      |     |      |      |       |      |         |     |       |       |       |        |        |       |      |       |       |      |     |    |     |      |      |      |      |
| Bearbeitung                                   | Meldung                      | spereic                        | n                      |                |                                                 |         |       |      |      |             |            |        |         |       |         |         |        |      |       |      |       |       |      |     |     |     |      |      |      |      |     |      |     |      |      |       |       |      |     |      |      |       |      |         |     |       |       |       |        |        |       |      |       |       |      |     |    |     |      |      |      |      |
| 4 Vollbildmodus starten                       | Der Meldung:<br>Schaltfläche | sbereich stell<br>"Suchen", Di | lt je nach aktivierter | Kategorie Meld | lungen dar, die währer<br>äche "Typ" alphabetis | and der | er Fo | For  | orn  | rmu<br>rhar | ular<br>ar | arbear | arbeitu | ung a | uftrete | en. Die | ie gev | wüns | schte | en k | Kat   | egor  | rien | n k | köı | nne | en l | hier | r au | usg  | ewä | ählt | wer | den. | Bei  | aktiv | ierte | n Ja | vaS | crip | t er | folgt | dies | aut aut | oma | lisch | i, be | i de: | aktivi | ierten | n Jav | waSo | cript | t ver | erwe | end | en | Sie | bitt | te d | lie  |      |
| Datenübernahme                                | Bitte beacht                 | en Sie, das                    | s die Sitzung nach     | 60 Minuten o   | hne Benutzeraktion                              | n aus S | Sic   | Sich | che  | her         | rhe        | eitsg  | gründ   | den a | utoma   | atisch  | h be   | ende | et w  | vird | i. Ih | hre I | For  | orm | nu  | lar | rda  | ater | n w  | vero | den | n da | bei | von  | n Se | rve   | gel   | isch | t.  |      |      |       |      |         |     |       |       |       |        |        |       |      |       |       |      |     |    |     |      |      |      |      |
| Speichern (XML)                               |                              |                                |                        |                |                                                 |         |       |      |      |             |            |        |         |       |         |         |        |      |       |      |       |       |      |     |     |     |      |      |      |      |     |      |     |      |      |       |       |      |     |      |      |       |      |         |     |       |       |       |        |        |       |      |       |       |      |     |    | Mel | dun  | ngst | fen  | ster |
| Drucken (PDF)                                 | Fehler                       | Тур 🖑                          | 7                      | Meldungstext   |                                                 |         |       |      |      |             |            |        |         |       |         |         |        |      |       |      |       |       |      |     |     |     |      |      |      |      |     |      |     |      |      |       |       |      |     |      |      |       |      |         |     |       |       |       |        |        |       |      |       |       |      |     |    |     |      | 0    | 0 vo | on O |
| Vollständigkeitsprüfung                       | ✓Autgabe                     |                                |                        |                |                                                 |         |       |      |      |             |            |        |         |       |         |         |        |      |       |      |       |       |      |     |     |     |      |      |      |      |     |      |     |      |      |       |       |      |     |      |      |       |      |         |     |       |       |       |        |        |       |      |       |       |      |     |    |     |      |      |      |      |
| Endfassung einreichen                         | ☑ Information                | n                              |                        |                |                                                 |         |       |      |      |             |            |        |         |       |         |         |        |      |       |      |       |       |      |     |     |     |      |      |      |      |     |      |     |      |      |       |       |      |     |      |      |       |      |         |     |       |       |       |        |        |       |      |       |       |      |     |    |     |      |      |      |      |
| Bearbeitung beenden                           |                              |                                |                        |                |                                                 |         |       |      |      |             |            |        |         |       |         |         |        |      |       |      |       |       |      |     |     |     |      |      |      |      |     |      |     |      |      |       |       |      |     |      |      |       |      |         |     |       |       |       |        |        |       |      |       |       |      |     |    |     |      |      |      |      |
| Hilfe                                         |                              |                                |                        |                |                                                 |         |       |      |      |             |            |        |         |       |         |         |        |      |       |      |       |       |      |     |     |     |      |      |      |      |     |      |     |      |      |       |       |      |     |      |      |       |      |         |     |       |       |       |        |        |       |      |       |       |      |     |    |     |      |      |      |      |
|                                               |                              |                                |                        |                |                                                 |         |       |      |      |             |            |        |         |       |         |         |        |      |       |      |       |       |      |     |     |     |      |      |      |      |     |      |     |      |      |       |       |      |     |      |      |       |      |         |     |       |       |       |        |        |       |      |       |       |      |     |    |     |      |      |      |      |
|                                               |                              |                                |                        |                |                                                 |         |       |      |      |             |            |        |         |       |         |         |        |      |       |      |       |       |      |     |     |     |      |      |      |      |     |      |     |      |      |       |       |      |     |      |      |       |      |         |     |       |       |       |        |        |       |      |       |       |      |     |    |     |      |      |      |      |

Klicken Sie nun der Reihe nach die vier Tabs durch und geben Sie jeweils die notwendigen Informationen in die Felder ein.

| (A00 | Antragste | ller/in |
|------|-----------|---------|
|------|-----------|---------|

#### Ausfüllhinweise

Bitte achten Sie bei der Dateneingabe auf den Meldungsbereich im unteren Bereich des Fensters. Hier werden Ihnen Fehler, Hinweise und ggf. noch auszufüllende Datenfelder angezeigt.

| 1 Meldung(en):                                                    |                                                                                                    |
|-------------------------------------------------------------------|----------------------------------------------------------------------------------------------------|
| 0 Fehler<br>0 Aufgabe(n)<br>1 Warnung(en)<br>0 Information(en)    | Anschrift und Kontaktdaten Au Au Au Au Au Au Au Au Au Au Au Au Au                                                                                                    |
| Einreichung bis:<br>31.03.2021 23:59:00<br>Timeout in: 60 Minuten | Bitte verwenden Sie die Funktion "Adresse suchen" und übernehmen wenn möglich den Namen und die Anschrift aus dem geprüftem Datenbestand. Dies vereinfacht die Antragsbearbeitung.                                                                                                    |
| Formularbezogene<br>Funktionen                                    | AU2     Straise*       AU3     Postleitzahl*       10117     A04       Ott* Berlin       AU3       Postleitzahl*       030212223535       A11                                                                                                    |
| Bearbeitung                                                       | Angabe mit Ländervorwahl nach DIN Format Beispiel: +49 221 1234-567                                                                                                    |
| 4 Vollbildmodus starten                                           | Format Beispiel: +49 221 1234-567                                                                                                    |
| Datenübernahme                                                    | A13 Mailadresse info@bundesverband.taxi A14 Web-Adresse 🚺                                                                                                    |
| Speichern (XML)                                                   | Postfach-Anschrift                                                                                                    |
| Drucken (PDF)                                                     | A08 Postfach                                                                                                    |
| Vollständigkeitsprüfung                                           | Falls ein Postfach angegeben ist, bitte hier die PLZ und den Ort des Postfachs angeben                                                                                                    |
| Endfassung einreichen                                             |                                                                                                    |
| Bearbeitung beenden                                               | - Großkundenanschrift<br>Ang Postleitzahl (zu Großkunde) (1) Ang Ort (zu Großkunde)                                                                                                    |
| Hilfe                                                             | Weiters Angeben                                                                                                    |
|                                                                   | A20 Rechtsform (genaue Bezeichnung)* e.V.                                                                                                    |
|                                                                   | Ggf. Angaben zu Handels-/Vereinsregister/Handwerksrolle                                                                                                    |
|                                                                   | A21 Amtsgericht oder Handwerkskammer A22 Register-Nr.                                                                                                    |
|                                                                   | A24 <u>Art der Buchführung*</u> (Ditte wählen)<br>Okameralistisch<br>Okaufmännisch (doppelt)                                                                                                    |
|                                                                   | A25 <u>Der/die Antragsteller/in unterhält eine</u> OJa <b>(</b> )<br>eigene Prüfungseinrichtung* ONein                                                                                                    |
|                                                                   | A28 Bezeichnung der Prüfungseinrichtung                                                                                                    |
|                                                                   | Ans       Hinsichtlich Lieferungen und<br>Leistungen Dritter ist der<br>Antragsteller.* <ul> <li>zum Vorsteuerabzug berechtigt. Umsatzsteuer ist in den Einzelpositionen des Gesamtfinanzierungsplans nur anteilig veranschlagt.</li> <li>Onicht zum Vorsteuerabzug berechtigt.</li> </ul> |
|                                                                   | zur Übersicht aktualisieren                                                                                                    |
|                                                                   | (S00) Ausführende Stelle                                                                                                    |
|                                                                   | (G00) Zahlungsempfänger                                                                                                    |
|                                                                   | (K00) Korrespondenzadresse                                                                                                    |

Füllen Sie die Felder aus, um dann auf "aktualisieren" zu klicken und die nächsten Masken bearbeiten zu können ("Ausführende Stelle"). Achtung: das obige Bild stellt ein Muster dar, weshalb diese Angaben nicht zwangsläufig für Ihren individuellen Antrag entsprechen müssen.

.... Aktuelle Meldungen

1 Meldung(en): 0 Fehler 0 Aufgabe(n) 1 Warnung(en) 0 Information(en)

|                                                                   | (A00) Antragsteller/in                                                                                                    |
|-------------------------------------------------------------------|----------------------------------------------------------------------------------------------------|
|                                                                   | (S00) Ausführende Stelle                                                                                                    |
| Aktuelle Meldungen                                                | Ausfüllhinusiss                                                                                                    |
| 4 Meldung(en):                                                    |                                                                                                    |
| 0 Fehler                                                          | Die Ausführende Stelle muss bei dem/der Antragsteller/in angesiedelt sein.<br>Beispiel: Stadt Musterhausen – Dezernat – Amt.                                                              |
| 0 Warnung(en)<br>0 Information(en)                                | Bitte achten Sie bei der Dateneingabe auf den Meldungsbereich im unteren Bereich des Fensters. Hier werden Ihnen Fehler, Hinweise und ggf. noch auszufüllende Datenfelder angezeigt.      |
| Einreichung bis:<br>31.03.2021 23:59:00<br>Timeout in: 60 Minuten | Der/Die Antragsteller/in ist auch<br>ausführende Stelle*<br>Die folgenden Felder bitte nur ausfüllen, wenn die Ausführende Stelle nicht die/der Antragsteller/in ist:                     |
| Formularbezogene<br>Funktionen                                    | Anschrift und Kontaktdaten                                                                                                    |
| Bearbeitung                                                       |                                                                                                    |
| 4 Vollbildmodus starten                                           | 200<br>Bitte verwenden Sie die Funktion "Adresse suchen" und übernehmen wenn möglich den Namen und die Anschrift aus dem geprüftem Datenbestand. Dies vereinfacht die Antragsbearbeitung. |
| Datenübernahme                                                    | Adresse suchen                                                                                                    |
| Speichern (XML)                                                   | soz <u>Straße*</u>                                                                                                    |
| Drucken (PDF)                                                     | S03     Postleitzahl*     S04     Ort*     S05     Land*     Deutschland                                                                                                    |
| Vollständigkeitsprüfung                                           | S11 Telefon-Nr.: S12 Fax-Nr.:                                                                                                    |
| Endfassung einreichen                                             | Angabe mit Ländervorwahl nach DIN Format Beispiel: +49 221 1234-567<br>Format Beispiel: +49 221 1234-567                                                                                  |
| Bearbeitung beenden                                               | S13 Mailadresse S14 Web-Adresse                                                                                                    |
| Hilfe                                                             | Postfachanschrift                                                                                                    |
|                                                                   | <sup>S08</sup> Postfach                                                                                                    |
|                                                                   | Falls ein Postfach angegeben ist, bitte hier die PLZ und den Ort des Postfachs angeben                                                                                                    |
|                                                                   | S07 Postleitzahl (zu Postfach) 🚺 S08 Ort (zu Postfach)                                                                                                    |
|                                                                   | Großkundenanschrift                                                                                                    |
|                                                                   | sog Postleitzahl (zu Großkunde)                                                                                                    |
|                                                                   | zur Übersicht aktualisieren                                                                                                    |
|                                                                   |                                                                                                    |
|                                                                   | (GVV) Zaniungsemptanger                                                                                                    |
|                                                                   | (K00) Korrespondenzadresse                                                                                                    |

Füllen Sie die Felder aus, um dann auf "aktualisieren" zu klicken und die nächsten Masken bearbeiten zu können ("Zahlungsempfänger"). Achtung: das obige Bild stellt ein Muster dar, weshalb diese Angaben nicht zwangsläufig für Ihren individuellen Antrag entsprechen müssen.

|                                | Übersicht Basis        | daten Vorhabenbeteiligte          | Personen Gesa         | amtfinanzierung    | Erklärungen und Informationen     |             |                                                          |
|--------------------------------|------------------------|-----------------------------------|-----------------------|--------------------|-----------------------------------|-------------|----------------------------------------------------------|
| Aktuelle Meldungen             |                        |                                   |                       |                    |                                   |             |                                                          |
| Aktuelle melduligen            | (A00) Antragst         | eller/in                          |                       |                    |                                   |             |                                                          |
| 0 Meldung(en)                  |                        |                                   |                       |                    |                                   |             |                                                          |
|                                | (S00) Ausführe         | ende Stelle                       |                       |                    |                                   |             |                                                          |
|                                | (G00) Zahlungs         | sempfänger                        |                       |                    |                                   |             |                                                          |
|                                | Ausfüllhinwei          | se                                |                       |                    |                                   |             |                                                          |
| Einreichung bis:               |                        |                                   |                       |                    |                                   |             |                                                          |
| 31.03.2021 23:59:00            | Geben Sie hier         | bitte eine Kontoverbindung fü     | r die Uberweisung der | er Bundesmittel an | 1.                                |             |                                                          |
| Threeder Int. oo Windten       | Bitte achten Si        | e bei der Dateneingabe auf de     | n Meldungsbereich in  | m unteren Bereich  | n des Fensters. Hier werden Ihnen | Fehler, Hin | weise und ggf. noch auszufüllende Datenfelder angezeigt. |
| Formularbezogene<br>Funktionen | Der Zal                | lungsempfänger ist*               | Antragsteller         | ~                  |                                   |             |                                                          |
| Bearbeitung                    | G01 Zahlung<br>(Kontoi | <u>isempfänger/in</u><br>nhaber)* | Max Mustermann        |                    |                                   | 0           | G05 IBAN* DE123456789                                    |
| 4 Vollbildmodus starten        | 4                      |                                   |                       |                    |                                   |             |                                                          |
| Datenübernahme                 |                        |                                   | 200<br>BIC ormitteln  | COL DIO            |                                   |             |                                                          |
| Speichern (YML)                |                        |                                   | Dic enfinitent        | Zulässige 7        | Zeichen: Großbuchstaben und Zah   | on          |                                                          |
| Speichern (XML)                |                        |                                   |                       | Zulassiye z        | Leichen. Großbuchstaben und Zan   | 511         |                                                          |
| Drucken (PDF)                  | G02 Geldins            | <u>ititut*</u>                    | Sparkasse Berlin      |                    |                                   |             |                                                          |
| Vollständigkeitsprüfung        | G03 Sitz de            | s Geldinstituts*                  | Deutschland           |                    | ~                                 |             |                                                          |
| Endfassung einreichen          | G08 Verbuc             | hungsstelle                       |                       |                    |                                   | 0           |                                                          |
| Poorboitung boondon            | Verwen                 | dungszweck auf dem Uberwei        | sungsträger           |                    |                                   |             |                                                          |
| bearbeitung beenden            | zur Übersicht          | aktualisieren                     |                       |                    |                                   |             |                                                          |
| Hilfe                          |                        |                                   |                       |                    |                                   |             |                                                          |
|                                | (K00) Korrespo         | ondenzadresse                     |                       |                    |                                   |             |                                                          |
|                                |                        |                                   |                       |                    |                                   |             |                                                          |
|                                |                        |                                   |                       |                    |                                   |             |                                                          |

Füllen Sie die Felder aus, um dann auf "aktualisieren" zu klicken und die nächsten Masken bearbeiten zu können ("Korrespondenzadresse"). Achtung: das obige Bild stellt ein Muster dar, weshalb diese Angaben nicht zwangsläufig für Ihren individuellen Antrag entsprechen müssen.

|                                                                   | Übersicht Basisdaten Vorhabenbeteiligt        | te Personen Gesamtfinanzierung Erklärungen und Informationen                                                                               |
|-------------------------------------------------------------------|-----------------------------------------------|----------------------------------------------------------------------------------------------------|
| Aktuelle Meldungen                                                |                                               |                                                                                                    |
| 1 Moldung(on):                                                    | (A00) Antragsteller/in                        |                                                                                                    |
|                                                                   | (S00) Ausführende Stelle                      |                                                                                                    |
| 0 Fehler<br>0 Aufgabe(n)<br>0 Warnung(en)<br>1 Information(en)    | (G00) Zahlungsempfänger                       |                                                                                                    |
| Einreichung bis:<br>31.03.2021 23:59:00<br>Timeout in: 59 Minuten | (K00) Korrespondenzadresse<br>Ausfüllhinweise |                                                                                                    |
|                                                                   | Hier kann eine von der Geschäftsanschrift a   | abweichende Postanschrift zur Verwendung für fortlaufende Korrespondenz angegeben werden.                                                  |
| Formularbezogene<br>Funktionen                                    | Bitte achten Sie bei der Dateneingabe auf o   | Jen Meldungsbereich im unteren Bereich des Fensters. Hier werden Ihnen Fehler, Hinweise und ggf. noch auszufüllende Datenfelder angezeigt. |
| Bearbeitung                                                       | Korrespondenzadresse*                         | Antragsteller ~                                                                                                    |
| 4 Vollbildmodus starten                                           | Wenn Sie "andere" gewählt haben,              | füllen Sie bitte die nachfolgenden Felder aus:                                                                                             |
| Datenübernahme                                                    | Anschrift                                     |                                                                                                    |
| Speichern (XML)                                                   | <sup>K01</sup> Name*                          | Max Mustermann 👔                                                                                                    |
| Drucken (PDF)                                                     |                                               |                                                                                                    |
| Vollständigkeitsprüfung                                           | Bitte verwenden Sie die Adresssuch            | 200<br>ne und übernehmen wenn möglich den Namen und die Anschrift aus einem geprüftem Vorhabenbestand Dies vereinfacht die Bearbeitung.    |
| Endfassung einreichen                                             |                                               | Adresse suchen                                                                                                    |
| Bearbeitung beenden                                               | K02 Straße*                                   | Dorotheenstraße                                                                                                    |
| Hilfe                                                             | K03 Postleitzahl*                             | 10117 K04 Ort* Berlin K05 Land* Deutschland                                                                                                |
|                                                                   | Postfachanschrift                             |                                                                                                    |
|                                                                   | K08 Postfach                                  |                                                                                                    |
|                                                                   | Falls ein Postfach angegeben ist, b           | itte hier die PLZ und den Ort des Postfachs angeben                                                                                        |
|                                                                   | <sup>K07</sup> Postleitzahl (zu Postfach)     | V     Kos     Ort (zu Postfach)                                                                                                    |
|                                                                   | Großkundenanschrift                           |                                                                                                    |
|                                                                   | Postleitzahl (zu Großkunde)                   |                                                                                                    |
|                                                                   | Geschäftszeichen                              |                                                                                                    |
|                                                                   | Antragstellers/in                             |                                                                                                    |
|                                                                   | zur Übersicht aktualisieren                   |                                                                                                    |

Je nach Bedarf füllen Sie die Felder aus, um dann auf "aktualisieren" zu klicken und die nächsten Masken bearbeiten zu können ("Personen"). Achtung: das obige Bild stellt ein Muster dar, weshalb diese Angaben nicht zwangsläufig für Ihren individuellen Antrag entsprechen müssen.

|                                                                   | easy-Onlin             | e - Elektro           | onisches Formu         | ilarsystem                         | für Anträge, Ang       | ebote                 | und Skizzen                      |               |              |                |             |             |             |                 |             |              |            |                    |               |               |            |           |     |
|-------------------------------------------------------------------|------------------------|-----------------------|------------------------|------------------------------------|------------------------|-----------------------|----------------------------------|---------------|--------------|----------------|-------------|-------------|-------------|-----------------|-------------|--------------|------------|--------------------|---------------|---------------|------------|-----------|-----|
| Aktuelle Meldungen                                                | Übersicht I            | Basisdaten            | Vorhabenbeteiligte     | Personen                           | Gesamtfinanzierung     | Erkläru               | ngen und Informationen           | en            |              |                |             |             |             |                 |             |              |            |                    |               |               |            |           |     |
| 0 Meldung(en)                                                     | Projektlei<br>Ansprech | itung<br>person für a | administrative Frage   | ÷n                                 |                        |                       |                                  |               |              |                |             |             |             |                 |             |              |            |                    |               |               |            |           |     |
| Einreichung bis:<br>31.03.2021 23:59:00<br>Timeout in: 59 Minuten | Bevollmä               | chtigte/r / U         | nterzeichner/in        |                                    |                        |                       |                                  |               |              |                |             |             |             |                 |             |              |            |                    |               |               |            |           | ]   |
| Formularbezogene<br>Funktionen                                    | Meldung                | gsbereid              | :h                     | Kata andia Mali                    |                        | des Ess               |                                  | batan Dia a   |              | Katanaina I    | 1.×         |             |             | Dei elabieate   |             | م ما ما ما م |            | 6 6.: <u>J.</u> 14 |               | Cariat        | adaa Cia b |           |     |
| Bearbeitung                                                       | Schaltfläche           | Suchen". D            | Die Kategorien sind ül | categorie weid<br>ber die Schaltfl | äche "Typ" alphabetisc | aer Fori<br>1 sortier | nularbearbeitung autrete<br>Jar. | treten. Die g | gewunschten  | r Kategorien i | konnen nier | er ausgewan | nit werden. | Dei aktivierter | n JavaScrip | enoigt dies  | automatisc | i, del deakti      | wertern Javas | Script verwer | nden Sie b | Ditte die |     |
| 4 Vollbildmodus starten                                           | Bitte beach            | iten Sie, das         | ss die Sitzung nach    | 60 Minuten o                       | hne Benutzeraktion     | us Sich               | erheitsgründen autom             | tomatisch b   | beendet wird | d. Ihre Form   | mulardaten  | n werden d  | dabei von   | n Server gelö   | scht.       |              |            |                    |               |               |            |           |     |
| Datenübernahme                                                    |                        |                       | _                      |                                    |                        | _                     |                                  |               |              |                |             |             |             |                 |             |              |            |                    |               |               | Meld       | dungsfens | ter |
| Speichern (XML)                                                   | ✓Fehler                | Тур 🚽                 | 7                      | Meldungstext                       |                        |                       |                                  |               |              |                |             |             |             |                 |             |              |            |                    |               |               |            | 0 vor     | 0   |
| Drucken (PDF)                                                     | Warnung                |                       |                        |                                    |                        |                       |                                  |               |              |                |             |             |             |                 |             |              |            |                    |               |               |            |           |     |
| Vollständigkeitsprüfung                                           | Informatio             | n                     |                        |                                    |                        |                       |                                  |               |              |                |             |             |             |                 |             |              |            |                    |               |               |            |           |     |

Klicken Sie nun der Reihe nach die drei Tabs durch und geben Sie jeweils die notwendigen Informationen in die Felder ein.

|                                                                   | easy-Online - Elektronisches Formularsystem für Anträge, Angebote und Skizzen                                                                                                    |
|-------------------------------------------------------------------|----------------------------------------------------------------------------------------------------|
| Aktuelle Meldungen                                                | Übersicht Basisdaten Vorhabenbeteiligte Personen Gesamtfinanzierung Erklärungen und Informationen                                                                                                    |
| 1 Meldung(en):                                                    |                                                                                                    |
| 0 Fehler                                                          | Projektleitung                                                                                                    |
| 0 Aufgabe(n)<br>1 Warnung(en)                                     | Ausfüllhinweise                                                                                                    |
| 0 Information(en)                                                 | Wir bitten, wenn möglich, um die Angabe unterschiedlicher Personen unter Projektleitung / Ansprechperson für administrative Fragen / Bevollmöchtigte/r / Unterzeichner/in, um eine gute Erreichbarkeit sicherzustellen.                                                                                                    |
| Einreichung bis:<br>31.03.2021 23:59:00<br>Timeaut in: 58 Minuten | Bitte achten Sie bei der Dateneingabe auf den Meldungsbereich im unteren Bereich des Fensters. Hier werden Ihnen Fehler, Hinweise und ggf. noch auszufüllende Datenfelder angezeigt.                                                                                                    |
| nineout in. 36 Minuten                                            | P01 Anrede* Frau v P04 akad. Grad                                                                                                    |
| Formularbezogene<br>Funktionen                                    | P02 Vorname* Marie P03 Name* Musterfrau                                                                                                    |
| Rearbeitung                                                       | P05 <u>Telefon-Nr.:*</u> 0123456 01 P06 Fax-Nr.:                                                                                                    |
|                                                                   | Plin Maile despet                                                                                                    |
|                                                                   | Mailadresse                                                                                                    |
| Datenubernanme                                                    | zur Übersicht aktualisieren                                                                                                    |
| Speichern (XML)                                                   |                                                                                                    |
| Drucken (PDF)                                                     | Ansprechperson für administrative Fragen                                                                                                    |
| Vollständigkeitsprüfung                                           | Bevollmächtigte/r / Unterzeichner/in                                                                                                    |
| Endfassung einreichen                                             |                                                                                                    |
| Bearbeitung beenden                                               |                                                                                                    |
| Hilfe                                                             | Meldungsbereich                                                                                                    |
|                                                                   | Der Meldungsbereich stellt je nach aktivierter Kategorie Meldungen dar, die während der Formularbearbeitung auftreten. Die gewünschten Kategorien können hier ausgewählt werden. Bei aktiviertem JavaScript erfolgt dies automatisch, bei deaktiviertem JavaScript verwenden Sie bitte die<br>Schaltfläche "Suchen". Die Kategorien sind über die Schaltfläche "Typ" alphabetisch sortierbar.<br>Bitte beachten Sie, dass die Sitzung nach 60 Minuten ohne Benutzeraktion aus Sicherheitsgründen automatisch beendet wird. Ihre Formulardaten werden dabei vom Server gelöscht. |

Füllen Sie die Felder aus, um dann auf "aktualisieren" zu klicken und die nächsten Masken bearbeiten zu können ("Ansprechperson für administrative Fragen").

Achtung: das obige Bild stellt ein Muster dar, weshalb diese Angaben nicht zwangsläufig für Ihren individuellen Antrag entsprechen müssen.

| Aktuelle Meldungen:                                                                                                    |
|----------------------------------------------------------------------------------------------------|
| 1 Meldung(en):       Projektleitung         0 Fehler       Aufgabe(n)         0 Aufgabe(n)       Ansprechperson für administrative Fragen         1 Meldung(en):       Ausfüllhinweise         Einreichung bis:       Bitte achten Sie bei der Dateneingabe auf den Meldungsbereich im unteren Bereich des Fensters. Hier werden Ihnen Fehler, Hinweise und ggf. noch auszufüllende Datenfelder angezeigt.         Formularbezogene Funktionen       1. Administrative Ansprechperson (Sollte möglichst von der Projektleitung abweichen)         Sie können hier die Kontaktdaten aus anderen Quellen übernehmen oder in den Folgefeldem explizit eingeben.         Ubernehmen die Daten et volu                                       |
| 0       Fehler       Projektleitung         0       Aufgabe(n)       Ansprechperson für administrative Fragen         1       Wanung(en)       Ausfüllhinweise         Einreichung bis:       Ausfüllhinweise         31.03.2021 23:59:00       Bitte achten Sie bei der Dateneingabe auf den Meldungsbereich im unteren Bereich des Fensters. Hier werden Ihnen Fehler, Hinweise und ggf. noch auszufüllende Datenfelder angezeigt.         Formularbezogene Funktionen       1. Administrative Ansprechperson (Sollte möglichst von der Projektleitung abweichen)         Sie können hier die Kontaktdaten aus anderen Quellen übernehmen oder in den Folgefeldern explizit eingeben.                                                 |
| 0 Aufgabe(n)       Ansprechperson für administrative Fragen         1 Warnung(en)       Ansprechperson für administrative Fragen         2 Einreichung bis:       Ausfüllhinweise         31.03.2021 23:59:00       Eitte achten Sie bei der Dateneingabe auf den Meldungsbereich im unteren Bereich des Fensters. Hier werden Ihnen Fehler, Hinweise und ggf. noch auszufüllende Datenfelder angezeigt.         Formularbezogene Funktionen       1. Administrative Ansprechperson (Sollte möglichst von der Projektleitung abweichen)         Sie können hier die Kontaktdaten aus anderen Quellen übernehmen oder in den Folgefelderm       Sie können hier die Kontaktdaten aus anderen Quellen übernehmen oder in den Folgefelderm |
| 0 Information(en)       Ausfüllhinweise         Einreichung bis:       31.03.2021 23:59:00         Timeout in: 60 Minuten       Bite achten Sie bei der Dateneingabe auf den Meldungsbereich im unteren Bereich des Fensters. Hier werden Ihnen Fehler, Hinweise und ggf. noch auszufüllende Datenfelder angezeigt.         Formularbezogene<br>Funktionen       1. Administrative Ansprechperson (Sollte möglichst von der Projektleitung abweichen)         Sie können hier die Kontaktdaten aus anderen Quellen übernehmen oder in den Folgefeldern explizit eingeben.         Übernehmen die Daten *       aus folgenden Eingabefeldern explizit eingeben.                                                                          |
| Einreichung bis:       31.03.2021 23:59:00       Bitte achten Sie bei der Dateneingabe auf den Meldungsbereich im unteren Bereich des Fensters. Hier werden Ihnen Fehler, Hinweise und ggf. noch auszufüllende Datenfelder angezeigt.         Formularbezogene<br>Funktionen       1. Administrative Ansprechperson (Sollte möglichst von der Projektleitung abweichen)         Sie können hier die Kontaktdaten aus anderen Quellen übernehmen oder in den Folgefeldern explizit eingeben.         Übernehmen die Daten *       aus folgenden Eingabefeldern explizit eingeben.                                                                                                    |
| Formularbezogene<br>Funktionen       1. Administrative Ansprechperson (Sollte möglichst von der Projektleitung abweichen)         Sie können hier die Kontaktdaten aus anderen Quellen übernehmen oder in den Folgefeldern explizit eingeben.         Übernehme die Daten       aus folgenden Eingabefeldern explizit eingeben.                                                                                                    |
| Funktionen       Sie können hier die Kontaktdaten aus anderen Quellen übernehmen oder in den Folgefeldern explizit eingeben.         Übernehme die Deten *       aus folgenden Eingabefeldern                                                                                                    |
| Übernehme die Deten * aus folgenden Eingabefeldern v                                                                                                    |
| Bearbeitung Obernehme die Dater                                                                                                    |
| Vollbildmodus starten     P08     Anrede*     Herr v     P11     akad. Grad                                                                                                    |
| Datenübernahme P10 Vorname* Markus P10 Name* Mustermann                                                                                                    |
| Speichern (XML)     Angabe mit Ländervorwahl nach DIN     Format Beispiel: +49 221 1234-567                                                                                                    |
| Drucken (PDF) P14 Mailadresse* markus.mustermann@muster.de                                                                                                    |
| Vollständigkeitsprüfung zur Übersicht aktualisieren                                                                                                    |
| Endfassung einreichen                                                                                                    |
| Bearbeitung beenden Bevollmächtigte/r / Unterzeichner/in                                                                                                    |
| Hilfe                                                                                                    |

Füllen Sie die Felder aus, um dann auf "aktualisieren" zu klicken und die nächsten Masken bearbeiten zu können ("Ansprechperson für administrative Fragen").

Achtung: das obige Bild stellt ein Muster dar, weshalb diese Angaben nicht zwangsläufig für Ihren individuellen Antrag entsprechen müssen.

Förderportal/Formulare Startseite Nutzungsbedingungen Kontakt/Support Hilfe Impressum Sitemap Vollbildmodus starten JavaScript ist an

| ••••                                               | easy-Online - Elektronisches Formularsystem für Anträge, Angebote und Skizzen                                                                                                    |  |  |  |  |  |  |  |  |  |  |  |
|----------------------------------------------------|----------------------------------------------------------------------------------------------------|--|--|--|--|--|--|--|--|--|--|--|
| Aktuelle Meldungen                                 | Übersicht Basisdaten Vorhabenbeteiligte Personen Gesamtfinanzierung Erklärungen und Informationen                                                                                    |  |  |  |  |  |  |  |  |  |  |  |
| 1 Meldung(en):                                     |                                                                                                    |  |  |  |  |  |  |  |  |  |  |  |
| 0 Fehler                                           | Projektleitung                                                                                                    |  |  |  |  |  |  |  |  |  |  |  |
| 0 Aufgabe(n)<br>1 Warnung(en)<br>0 Information(en) | Ansprechperson für administrative Fragen                                                                                                    |  |  |  |  |  |  |  |  |  |  |  |
| Einreichung bis:                                   | Bevollmächtigte/r / Unterzeichner/in Ausfüllhinweise                                                                                                    |  |  |  |  |  |  |  |  |  |  |  |
| 31.03.2021 23:59:00<br>Timeout in: 60 Minuten      |                                                                                                    |  |  |  |  |  |  |  |  |  |  |  |
| Formularbezogene<br>Funktionen                     | Bitte achten Sie bei der Dateneingabe auf den Meldungsbereich im unteren Bereich des Fensters. Hier werden Ihnen Fehler, Hinweise und ggf. noch auszufüllende Datenfelder angezeigt. |  |  |  |  |  |  |  |  |  |  |  |
| Bearbeitung                                        | 1. Bevollmächtigte/r/Unterzeichner/in                                                                                                    |  |  |  |  |  |  |  |  |  |  |  |
| 4 Vollbildmodus starten                            | Sie können hier die Kontaktdaten aus anderen Quellen übernehmen oder in den Folgefeldern explizit eingeben.                                                                          |  |  |  |  |  |  |  |  |  |  |  |
| Datenübernahme                                     |                                                                                                    |  |  |  |  |  |  |  |  |  |  |  |
| Choichern (YML)                                    | P10 Vorname* Maximiliane P17 Name* Musterfrau                                                                                                    |  |  |  |  |  |  |  |  |  |  |  |
| Speichern (XML)                                    | P19 Telefon.Nr * 030234567820 6 F20 Fax-Nr                                                                                                    |  |  |  |  |  |  |  |  |  |  |  |
| Drucken (PDF)                                      | Angabe mit Ländervorwahl nach DIN Format Beispiel: +49 221 1234-567                                                                                                    |  |  |  |  |  |  |  |  |  |  |  |
| Vollständigkeitsprüfung                            | P21 Mailadresse* maximiliane.musterfrau@muster.de                                                                                                    |  |  |  |  |  |  |  |  |  |  |  |
| Endfassung einreichen                              |                                                                                                    |  |  |  |  |  |  |  |  |  |  |  |
| Bearbeitung beenden                                | 2. Bevollmächtigte/r/Unterzeichner/in                                                                                                    |  |  |  |  |  |  |  |  |  |  |  |
| Hilfe                                              | P40 Vorname Martin P47 Name Müller                                                                                                    |  |  |  |  |  |  |  |  |  |  |  |
|                                                    | P49 Telefon-Nr.: 304638479280 ft P50 Fax-Nr.:                                                                                                    |  |  |  |  |  |  |  |  |  |  |  |
|                                                    | P51 Mailadresse martin.mueller@muster.de                                                                                                    |  |  |  |  |  |  |  |  |  |  |  |
|                                                    | zur Übersicht aktualisieren                                                                                                    |  |  |  |  |  |  |  |  |  |  |  |

Füllen Sie die Felder aus, um dann auf "aktualisieren" zu klicken und die nächsten Masken bearbeiten zu können ("Gesamtfinanzierung").

Achtung: das obige Bild stellt ein Muster dar, weshalb diese Angaben nicht zwangsläufig für Ihren individuellen Antrag entsprechen müssen.

|                                               | easy-Online - Elekt                                                                                                    | tronisches For                                                  | mularsystem für Antr                                                                   | räge, Angebote und Skizz                                                                                    | en                                          |                                                   |                       |                                                                                                    |  |  |  |  |
|-----------------------------------------------|----------------------------------------------------------------------------------------------------|-----------------------------------------------------------------|----------------------------------------------------------------------------------------|----------------------------------------------------------------------------------------------------|---------------------------------------------|---------------------------------------------------|-----------------------|----------------------------------------------------------------------------------------------------|--|--|--|--|
| Aktuelle Meldungen                            | Übersicht Basisdater                                                                                                    | n Vorhabenbeteilig                                              | te Personen <b>Gesamtfi</b>                                                            | nanzierung Erklärungen und In                                                                               | formationer                                 | 1                                                 |                       |                                                                                                    |  |  |  |  |
| 0 Meldung(en)                                 | Bearbeitung 🔂 Finanztabelle                                                                                                    |                                                                 |                                                                                        |                                                                                                    |                                             |                                                   |                       |                                                                                                    |  |  |  |  |
|                                               |                                                                                                    |                                                                 |                                                                                        |                                                                                                    |                                             |                                                   |                       |                                                                                                    |  |  |  |  |
|                                               | (F0861) Gesamtauso                                                                                                    | gaben                                                           |                                                                                        |                                                                                                    |                                             |                                                   |                       | 0,00 €                                                                                                    |  |  |  |  |
| Finalishing big                               | (F0850) Gegenstä                                                                                                    | ande und andere li                                              | vestitionen > 800 €                                                                    |                                                                                                    |                                             |                                                   |                       | 0,00€                                                                                                    |  |  |  |  |
| 31.03.2021 23:59:00<br>Timeout in: 60 Minuten | Ausfüllhinweise                                                                                                    |                                                                 |                                                                                        |                                                                                                    |                                             |                                                   |                       |                                                                                                    |  |  |  |  |
| Formularbezogene<br>Funktionen                | Bitte übertragen Sie<br>das "+"-Zeichen an<br>Eingegebene Zeile                                                                                                    | die Werte aus der a<br>m rechten Tabeller<br>en können nur in d | usgefüllten "Anlage 2 - Erm<br>Irand anlegen, wenn alle l<br>er Gesamtebene (Schaltflä | ittlung der förderfähigen Ausgaben<br>Pflichtfelder (gelb) ausgefüllt si<br>äche "Gesamt" links der Tabelle | i (EfA)" [Tab<br>nd. Die Eir<br>e) gelöschf | bellenblatt "Vorlag<br>ngaben werden<br>t werden. | e für AZ/<br>in die v | A"] Zeile für Zeile exakt in die unten stehende Tabelle. Beachten Sie dabei das Jahr der geplanten Anschaffung. Sie können neue Zeilen über<br>/erbleibenden Jahre vorgetragen. |  |  |  |  |
| Bearbeitung                                   | Bitte achten Sie bei der Dateneingabe auf den Meldungsbereich im unteren Bereich des Fensters. Hier werden Ihnen Fehler, Hinweise und ggf. noch auszufüllende Datenfelder angezeigt. |                                                                 |                                                                                        |                                                                                                    |                                             |                                                   |                       |                                                                                                    |  |  |  |  |
| 4 Vollbildmodus starten                       | 8                                                                                                    | Zeile I fd Nr                                                   | Bezeichnung*                                                                           | Zuwendungsfähige                                                                                            | Anzahl*                                     | E0022 Botrag €                                    | 7oilo                 |                                                                                                    |  |  |  |  |
| Datenübernahme                                | berechnen                                                                                                    | Zelle Llu. NI.                                                  | Dezeichnung                                                                            | Ausgaben / Stück*                                                                                           | Alizalli                                    | Possi Dellay C                                    | Zelle                 |                                                                                                    |  |  |  |  |
| Speichern (XML)                               | 2021                                                                                                    |                                                                 |                                                                                        | 0,00                                                                                                    | 0,00                                        | 0,00                                              | ÷                     |                                                                                                    |  |  |  |  |
| Drucken (PDF)                                 |                                                                                                    |                                                                 |                                                                                        |                                                                                                    |                                             | 0,00                                              |                       |                                                                                                    |  |  |  |  |
| Vollständigkeitsprüfung                       |                                                                                                    |                                                                 |                                                                                        |                                                                                                    |                                             |                                                   |                       |                                                                                                    |  |  |  |  |
| Endfassung einreichen                         | Zusätzliche E                                                                                                    | Bemerkungen                                                     | In diesem Feld können S                                                                | Sie uns noch zusätzliche Information                                                                        | en mitteilen                                | n. 🚺                                              |                       |                                                                                                    |  |  |  |  |
| Bearbeitung beenden                           | _                                                                                                    |                                                                 |                                                                                        |                                                                                                    |                                             |                                                   |                       |                                                                                                    |  |  |  |  |
| Hilfe                                         |                                                                                                    |                                                                 |                                                                                        |                                                                                                    |                                             | a                                                 |                       |                                                                                                    |  |  |  |  |
|                                               | <u> </u>                                                                                                    |                                                                 | 2000                                                                                   |                                                                                                    |                                             |                                                   |                       |                                                                                                    |  |  |  |  |
|                                               | zur Übersicht al                                                                                                    | ktualisieren                                                    |                                                                                        |                                                                                                    |                                             |                                                   |                       |                                                                                                    |  |  |  |  |
|                                               | Finanzierungsüber                                                                                                    | sicht                                                           |                                                                                        |                                                                                                    |                                             |                                                   |                       | 0.00€                                                                                                    |  |  |  |  |
|                                               |                                                                                                    |                                                                 |                                                                                        |                                                                                                    |                                             |                                                   |                       |                                                                                                    |  |  |  |  |

Klicken Sie auf "Bearbeitung>Gesamtausgaben>Gegenstände und andere Investitionen>

Füllen Sie zunächst die Anlage 2 aus (Link zur Anlage).

| D                                                                                                    | atei                                                                                                    | Start         | Einfüg         | en Seit        | tenlayout                        | Formeln            | Daten                | Über      | prüfen     | Ansi           | cht    | Hil                       | fe A                                                                                             | crobat                                     |                                             |   |                                     |                |                                     | Ê                         | Teilen | ₽ Ko   | mmentar | е |
|----------------------------------------------------------------------------------------------------|----------------------------------------------------------------------------------------------------|---------------|----------------|----------------|----------------------------------|--------------------|----------------------|-----------|------------|----------------|--------|---------------------------|--------------------------------------------------------------------------------------------------|--------------------------------------------|---------------------------------------------|---|-------------------------------------|----------------|-------------------------------------|---------------------------|--------|--------|---------|---|
| Eir                                                                                                    | fügen                                                                                                    | X<br>1 ~<br>4 | Calibri<br>F K | -<br>∪ ~   ⊞ ` | 11 ~ A^<br>~ <u>A</u> ~ <u>A</u> | A <sup>*</sup> = ≡ | = = ≫~~<br>= = = = = | ab<br>E   | ~ <u>C</u> | <b>a ~</b> % º | 000    | ~<br>,00, 00,<br>,00, 00, | B<br>B<br>C<br>C<br>C<br>C<br>C<br>C<br>C<br>C<br>C<br>C<br>C<br>C<br>C<br>C<br>C<br>C<br>C<br>C | edingte Fo<br>Is Tabelle fo<br>ellenformat | rmatierung ~<br>ormatieren ~<br>tvorlagen ~ |   | Einfügen v<br>Löschen v<br>Format v | ∑ •<br>↓•<br>♦ | A<br>Z<br>Sortieren ur<br>Filtern ~ | nd Suchen un<br>Auswählen | d Idee | ,<br>7 |         |   |
| Zwi                                                                                                    | schenab                                                                                                    | age 🖬         |                | Schriftart     |                                  |                    | Ausrichtung          |           | ы          | Zahl           |        | E                         | 2                                                                                                | Formatvo                                   | rlagen                                      |   | Zellen                              |                | Bearbe                              | eiten                     | Idee   | n      |         | ^ |
| D2                                                                                                    | 2                                                                                                    | Ŧ             | : ×            | √ j            | f <sub>x</sub>                   |                    |                      |           |            |                |        |                           |                                                                                                  |                                            |                                             |   |                                     |                |                                     |                           |        |        |         | ~ |
|                                                                                                    |                                                                                                    |               |                |                |                                  |                    |                      |           |            |                |        |                           |                                                                                                  |                                            |                                             |   |                                     |                |                                     |                           |        |        |         |   |
|                                                                                                    | A B                                                                                                    | Tabol         | lo zur Er      | c<br>mittlung  | dor fördor                       | fähigen A          | )<br>Jusgabon (      | EfV)      | E          | F              | G      | HI                        | J                                                                                                | К                                          | L                                           | M | N                                   | Y              | Z                                   | AA                        | AB     | AC     | AD      |   |
| 2<br>3<br>4<br>5<br>6<br>7<br>7<br>8<br>9<br>10<br>11<br>12<br>13<br>11<br>12<br>13<br>11<br>4<br>2<br>7<br>8<br>9<br>10<br>11<br>12<br>13<br>11<br>12<br>15<br>3<br>16<br>17<br>17 | A b       C       I       J       K       L       M       I       Z       AA       AO       AL       AO         Tabelle zur Entmittlung der förderfähigen Ausgaben (EfA)       Anlage 2 zum Aufruf zur Antragseimeichung zur Förderung von E-Fahrzeugen und notwendiger Ladeinfrastruktur (02/2021)       I       J       K       L       M       I       Z       AA       AO       AL       AO         Mithilfe dieser Tabelle können Sie die Grundlage für Ihre Förderung berechnen. Die Fördersumme berechnet sich aus der Multiplikation der Förderguote. Bitte befüllen Sie diese Anlage, bevor Sie den Antrag in easy-Online ausgehen mit der Förderguote. Bitte befüllen Sie diese Anlage, bevor Sie den Antrag in easy-Online ausgehen mit der Förderguote. Bitte befüllen Sie diese Anlage, bevor Sie den Antrag in easy-Online ausgehanen. Die Förderguote. Bitte befüllen Sie diese Anlage, bevor Sie den Antrag in easy-Online ausgehen mit der Förderguote. Bitte befüllen Sie diese Anlage, bevor Sie den Antrag in easy-Online ausgehanen. Die Förderguote. Bitte befüllen Sie diese Antrag in easy-Online ausgehanen. Die Fördergegenstände. Bitte übertragen Sie diese in Ihr easy-Online ausgehanen. Die Fördergegenstände. Bitte übertragen Sie diese in Ihr easy-Online ausgehanen. Die Fördergegenstände. Bitte übertragen Sie diese in Ihr easy-Online ausgehanen.       Image 2 die die die die die die die die die die |               |                |                |                                  |                    |                      |           |            |                |        |                           |                                                                                                  |                                            |                                             |   |                                     |                |                                     |                           |        |        |         |   |
| 10                                                                                                    |                                                                                                    |               | 1 - I - 4 - 4  | E-h-m          |                                  | l                  |                      | - ( I     | -          |                |        |                           | and the second second                                                                            |                                            |                                             |   |                                     |                |                                     |                           |        |        |         |   |
|                                                                                                    | •                                                                                                    | Pro           | ojektdate      | h Fahrze       | uge Sono                         | derfahrzeug        | e Ladeir             | nfrastruk | tur        | speziell       | le Lac | aeinfra                   | struktu                                                                                          | V                                          | +                                           |   |                                     |                |                                     |                           |        |        |         | * |

Dies ist die Anlage 2. Füllen Sie alle Tabellenblätter aus. Gehen Sie anschließend zurück zu Ihrem Internetbrowser und damit ins easy online Portal. Übertragen Sie nun die Daten aus der Anlage 2 in die obige Tabelle im easy online Portal (siehe hierzu vorherige Seite).

|                                               | easy-Online - Elektr                                               | ronisches F                                       | Formularsystem                                                      | für Anträge, Ang                                                             | ebote und Skizz                                                          | en                                         |                                                  |                       |                                                                                                    |
|-----------------------------------------------|--------------------------------------------------------------------|---------------------------------------------------|---------------------------------------------------------------------|------------------------------------------------------------------------------|--------------------------------------------------------------------------|--------------------------------------------|--------------------------------------------------|-----------------------|----------------------------------------------------------------------------------------------------|
| Aktuelle Meldungen                            | Übersicht Basisdaten                                               | Vorhabenbet                                       | teiligte Personen                                                   | Gesamtfinanzierung                                                           | Erklärungen und Inf                                                      | formationer                                | 1                                                |                       |                                                                                                    |
| 0 Meldung(en)                                 | Bearbeitung                                                        | Finanztabelle                                     | e                                                                   |                                                                              |                                                                          |                                            |                                                  |                       |                                                                                                    |
|                                               |                                                                    |                                                   |                                                                     |                                                                              |                                                                          |                                            |                                                  |                       |                                                                                                    |
|                                               | (F0661) Gesamtausga                                                | aden                                              |                                                                     |                                                                              |                                                                          |                                            |                                                  |                       | 0,00 €                                                                                                    |
| Finreichung bis:                              | (F0850) Gegenstän                                                  | nde und ander                                     | re Investitionen > 80                                               | 00€                                                                          |                                                                          |                                            |                                                  |                       | 0,00 €                                                                                                    |
| 31.03.2021 23:59:00<br>Timeout in: 60 Minuten | Ausfüllhinweise                                                    |                                                   |                                                                     |                                                                              |                                                                          |                                            |                                                  |                       |                                                                                                    |
| Formularbezogene<br>Funktionen                | Bitte übertragen Sie d<br>das "+"-Zeichen am<br>Eingegebene Zeilen | lie Werte aus d<br>rechten Tabe<br>n können nur i | der ausgefüllten "Anl<br>ellenrand anlegen, v<br>in der Gesamtebene | age 2 - Ermittlung der fö<br>wenn alle Pflichtfelde<br>e (Schaltfläche "Gesa | örderfähigen Ausgaben<br>r (gelb) ausgefüllt si<br>mt" links der Tabelle | n (EfA)" [Tal<br>nd. Die Ei<br>e) gelöscht | bellenblatt "Vorla<br>ngaben werden<br>t werden. | ge für AZ<br>in die v | AZA"] Zeile für Zeile exakt in die unten stehende Tabelle. Beachten Sie dabei das Jahr der geplanten Anschaffung. Sie können neue Zeilen über<br>ie verbleibenden Jahre vorgetragen. |
| Bearbeitung                                   | Bitte achten Sie bei d                                             | ler Dateneingab                                   | be auf den Meldungsb                                                | ereich im unteren Berei                                                      | ch des Fensters. Hier                                                    | werden Ihn                                 | ien Fehler, Hinwe                                | ise und g             | nd ggf. noch auszufüllende Datenfelder angezeigt.                                                                                                    |
| 4 Vollbildmodus starten                       | 8                                                                  | Zeile I fd I                                      | Nr Beze                                                             | aichnung*                                                                    | Zuwendungsfähige                                                         | Anzahl*                                    | E0022 Betrag €                                   | 7eile                 |                                                                                                    |
| Datenübernahme                                | berechnen                                                          | Zene Liu. I                                       | DOLL                                                                |                                                                              | Ausgaben / Stück*                                                        | Allzaili                                   | roos being e                                     | Zene                  |                                                                                                    |
| Speichern (XML)                               | 2021                                                               |                                                   |                                                                     |                                                                              | 0,00                                                                     | 0,00                                       | 0,00                                             | ÷                     |                                                                                                    |
| Drucken (PDF)                                 |                                                                    |                                                   |                                                                     |                                                                              |                                                                          |                                            | 0,00                                             |                       |                                                                                                    |
| Vollständigkeitsprüfung                       | L                                                                  |                                                   |                                                                     |                                                                              |                                                                          |                                            |                                                  |                       |                                                                                                    |
| Endfassung einreichen                         | Zusätzliche B                                                      | emerkungen                                        | In diesem F                                                         | eld können Sie uns noch                                                      | zusätzliche Information                                                  | ien mitteiler                              | n. 🚺                                             |                       |                                                                                                    |
| Bearbeitung beenden                           |                                                                    |                                                   |                                                                     |                                                                              |                                                                          |                                            |                                                  |                       |                                                                                                    |
| Hilfe                                         |                                                                    |                                                   |                                                                     |                                                                              |                                                                          |                                            | A                                                |                       |                                                                                                    |
|                                               |                                                                    |                                                   | 2000                                                                |                                                                              |                                                                          |                                            |                                                  |                       |                                                                                                    |
|                                               | zur Übersicht akt                                                  | ualisieren                                        |                                                                     |                                                                              |                                                                          |                                            |                                                  |                       |                                                                                                    |
|                                               | Finanzierungsübersi                                                | icht                                              |                                                                     |                                                                              |                                                                          |                                            |                                                  |                       | 0,00€                                                                                                    |
|                                               | J                                                                  |                                                   |                                                                     |                                                                              |                                                                          |                                            |                                                  |                       |                                                                                                    |

Haben Sie Ihre Daten erfolgreich in die obige Tabelle im easy online Portal eingetragen, klicken Sie auf aktualisieren.

Klicken Sie dann auf "Finanzierungsübersicht"

|                                                                   | easy-Online - Elektronisches Formularsystem für Anträge, Angebote und Skizzen                                                                                                    |                                |  |  |  |  |  |  |  |  |  |  |  |
|-------------------------------------------------------------------|----------------------------------------------------------------------------------------------------|--------------------------------|--|--|--|--|--|--|--|--|--|--|--|
| Aktuelle Meldungen                                                | Übersicht         Basisdaten         Vorhabenbeteiligte         Personen         Gesamtfinanzierung         Erklärungen und Informationen                                                                                                    |                                |  |  |  |  |  |  |  |  |  |  |  |
| 1 Meldung(en):                                                    |                                                                                                    |                                |  |  |  |  |  |  |  |  |  |  |  |
| 0 Fehler                                                          | (E00) Erklärungen                                                                                                    |                                |  |  |  |  |  |  |  |  |  |  |  |
| 1 Aufgabe(n)<br>0 Warnung(en)                                     | Ausfüllhinweise                                                                                                    |                                |  |  |  |  |  |  |  |  |  |  |  |
| 0 Information(en)                                                 | Bitte achten Sie bei der Dateneingabe auf den Meldungsbereich im unteren Bereich des Fensters. Hier werden Ihnen Fehler, Hinweise und ggf. noch auszufüllende Datenfelder angezeigt.                                                                                                   |                                |  |  |  |  |  |  |  |  |  |  |  |
| Einreichung bis:<br>31.03.2021 23:59:00<br>Timeout in: 60 Minuten | Bonität                                                                                                    |                                |  |  |  |  |  |  |  |  |  |  |  |
| <b>F</b>                                                          |                                                                                                    |                                |  |  |  |  |  |  |  |  |  |  |  |
| Formularbezogene<br>Funktionen                                    | E32 Eigenmittel*                                                                                                    | Z.B. Eigenmittel, die für alle |  |  |  |  |  |  |  |  |  |  |  |
| Bearbeitung                                                       | Öffentliche Förderung                                                                                                    |                                |  |  |  |  |  |  |  |  |  |  |  |
| 4 Vollbildmodus starten                                           | E <sup>34</sup> Erklärung:*  ODas Vorhaben ist oder wird nicht anderweitig mit Zuwendung oder Auftrag öffentlich finanziert. ODas Vorhaben ist oder wird anderweitig mit Zuwendung oder Auftrag öffentlich finanziert.                                                                 |                                |  |  |  |  |  |  |  |  |  |  |  |
| Datenübernahme                                                    | Im Falle einer anderweitigen öffentlichen Förderung bitte folgende Felder ausfüllen:                                                                                                    |                                |  |  |  |  |  |  |  |  |  |  |  |
| Speichern (XML)                                                   | E35 Träger und Art                                                                                                    |                                |  |  |  |  |  |  |  |  |  |  |  |
| Drucken (PDF)                                                     | E38 Höhe (€)                                                                                                    |                                |  |  |  |  |  |  |  |  |  |  |  |
| Vollständigkeitsprüfung                                           | E80 Vollständigkeit und Einverständnis<br>UDie Richtigkeit und Vollständigkeit der Angaben im Antrag wird versichert; die "Richtlinien für Zuwendungsanträge auf Ausgabenbasis (AZA)" sind beachtet worden. Das Einverständnis zur Prüfung des Antra<br>Gutachter(innen) wird erklärt. | js durch Sachverständige/      |  |  |  |  |  |  |  |  |  |  |  |
| Endfassung einreichen                                             | zur Übersicht aktualisieren                                                                                                    |                                |  |  |  |  |  |  |  |  |  |  |  |
| Bearbeitung beenden                                               |                                                                                                    |                                |  |  |  |  |  |  |  |  |  |  |  |
| Hilfe                                                             | weitere Informationen                                                                                                    |                                |  |  |  |  |  |  |  |  |  |  |  |
|                                                                   |                                                                                                    |                                |  |  |  |  |  |  |  |  |  |  |  |

Förderportal/Formulare Startseite

Nutzungsbedingungen

Kontakt/Support

Hilfe

Impressum

Sitemap

Vollbildmodus starten

JavaScript ist an

Klicken Sie nun auf "Erklärungen" und füllen Sie die Felder aus. Klicken Sie dann auf "aktualisieren". Klicken Sie nun auf "weitere Informationen"

|                                                                   | easy-Online - Elektronisches Formularsystem für Anträge, Angebote und Skizzen                                                                                                    |  |  |  |  |  |  |  |  |  |  |  |  |  |
|-------------------------------------------------------------------|----------------------------------------------------------------------------------------------------|--|--|--|--|--|--|--|--|--|--|--|--|--|
| Aktuelle Meldungen                                                | Übersicht     Basisdaten     Vorhabenbeteiligte     Personen     Gesamtfinanzierung     Erklärungen und Informationen                                                                |  |  |  |  |  |  |  |  |  |  |  |  |  |
| 1 Meldung(en):                                                    |                                                                                                    |  |  |  |  |  |  |  |  |  |  |  |  |  |
| 0 Fehler                                                          | (E00) Erklärungen                                                                                                    |  |  |  |  |  |  |  |  |  |  |  |  |  |
| 1 Aufgabe(n)<br>0 Warnung(en)                                     | weitere Informationen                                                                                                    |  |  |  |  |  |  |  |  |  |  |  |  |  |
| 0 Information(en)                                                 | Ausfüllhinweise                                                                                                    |  |  |  |  |  |  |  |  |  |  |  |  |  |
| Einreichung bis:<br>31.03.2021 23:59:00<br>Timeout in: 59 Minuten | Bitte achten Sie bei der Dateneingabe auf den Meldungsbereich im unteren Bereich des Fensters. Hier werden Ihnen Fehler, Hinweise und ggf. noch auszufüllende Datenfelder angezeigt. |  |  |  |  |  |  |  |  |  |  |  |  |  |
| Formularbezogene                                                  | Pflichtanlagen                                                                                                    |  |  |  |  |  |  |  |  |  |  |  |  |  |
| Funktionen                                                        | Im Schritt "Endfassung einreichen" müssen die geforderten Dokumente hochgeladen werden.                                                                                              |  |  |  |  |  |  |  |  |  |  |  |  |  |
| Bearbeitung                                                       | Anlage 1 - Formblatt zum Vorhaben*                                                                                                    |  |  |  |  |  |  |  |  |  |  |  |  |  |
| 4 Vollbildmodus starten                                           | Anlage 2 - Ermittlung der Die Anlage 2 - Ermittlung der forderfahigen Ausgaben (EtA) <sup>®</sup> liegt ausgebuilt und im PDF-Format abgespeichert vor und wird mit eingereicht.     |  |  |  |  |  |  |  |  |  |  |  |  |  |
| Datenübernahme                                                    | Bestätigungsschreiben der                                                                                                    |  |  |  |  |  |  |  |  |  |  |  |  |  |
| Speichern (XML)                                                   | ommune*                                                                                                    |  |  |  |  |  |  |  |  |  |  |  |  |  |
| Drucken (PDF)                                                     | Gewerbeanmeldung*                                                                                                    |  |  |  |  |  |  |  |  |  |  |  |  |  |
| Vollständigkeitsprüfung                                           | Anlage C des                                                                                                    |  |  |  |  |  |  |  |  |  |  |  |  |  |
| Endfassung einreichen                                             | Subventionsschreibens*                                                                                                    |  |  |  |  |  |  |  |  |  |  |  |  |  |
| Bearbeitung beenden                                               | Zusätzliche Anlagen                                                                                                    |  |  |  |  |  |  |  |  |  |  |  |  |  |
| Hilfe                                                             | Bitte bestätigen Sie, welche Anlagen der Endfassung zusätzlich hinzugefügt werden.                                                                                                   |  |  |  |  |  |  |  |  |  |  |  |  |  |
|                                                                   | Angebote LIS Angebote für spezielle Ladeinfrastruktur (nur für Fahrzeugklassen N2 und N3) liegen als PDF-Dokumente vor und werden mit eingereicht.                                   |  |  |  |  |  |  |  |  |  |  |  |  |  |
|                                                                   | KMU-Erklärung                                                                                                    |  |  |  |  |  |  |  |  |  |  |  |  |  |
|                                                                   | zur Übersicht aktualisieren                                                                                                    |  |  |  |  |  |  |  |  |  |  |  |  |  |
|                                                                   |                                                                                                    |  |  |  |  |  |  |  |  |  |  |  |  |  |
|                                                                   |                                                                                                    |  |  |  |  |  |  |  |  |  |  |  |  |  |

Folgen Sie den o.g. Ausführungen. Anlage 1 finden Sie hier. Anlage 2 finden Sie hier.

> Klicken Sie auf "aktualisieren". Nun können Sie sich Ihre Angaben beispielsweise noch drucken oder als XML Datei speichern, bevor Sie Ihre Endfassung einreichen.